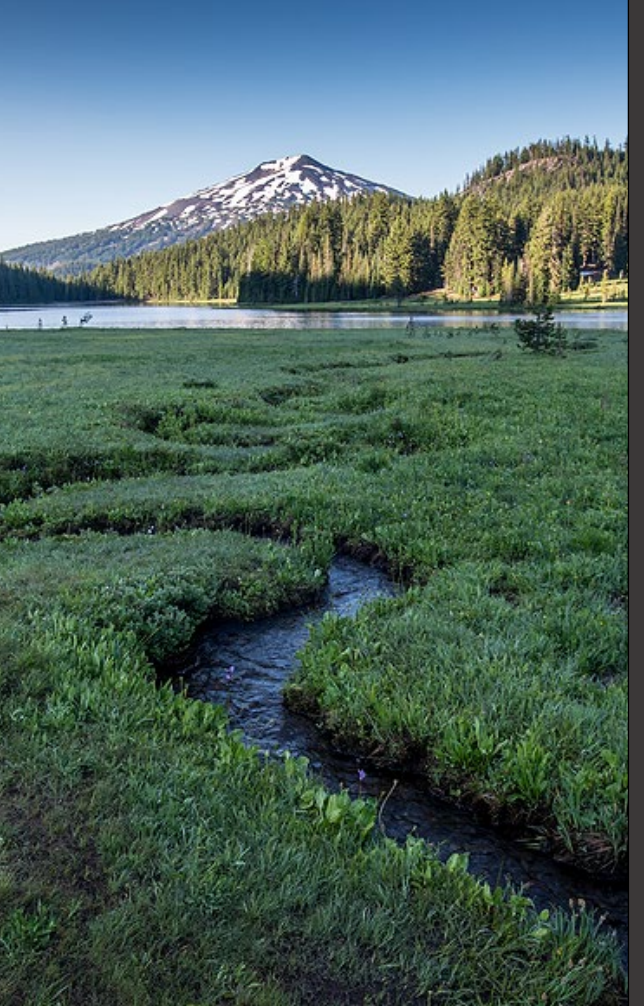

# ACDP Asphalt Plant Burner Tuning Report

November 2024

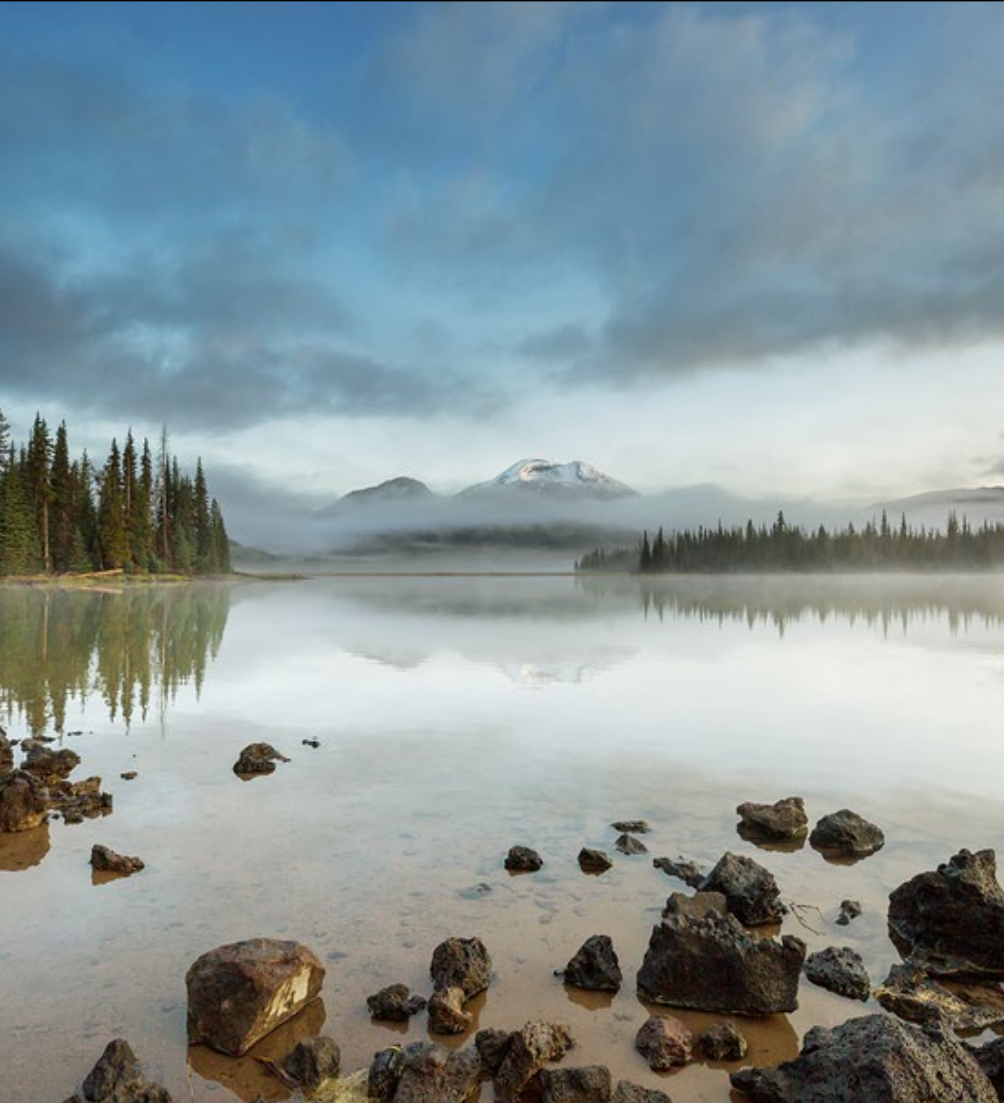

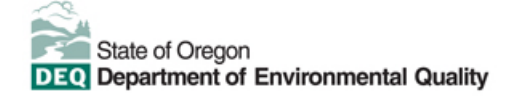

This document was prepared by Oregon Department of Environmental Quality 700 NE Multnomah Street, Suite 600 Portland, OR 97232 Contact: YourDEQOnline@deq.oregon.gov

> Version 1.0 Last updated: November 25, 2024

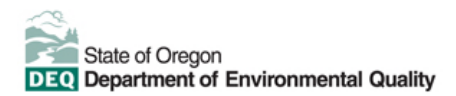

#### Translation or other formats

<u>Español</u> | <u>한국어</u> | <u>繁體中文</u> | <u>Pyccкий</u> | <u>Tiếng Việt</u> | <u>Iter.</u> 800-452-4011 | TTY: 711 | <u>deqinfo@deq.oregon.gov</u>

#### Non-discrimination statement

DEQ does not discriminate on the basis of race, color, national origin, disability, age or sex in administration of its programs or activities. Visit DEQ's <u>Civil Rights and Environmental Justice page</u>.

#### Table of contents

| Syste | em Overview                              | .4 |
|-------|------------------------------------------|----|
| 1.    | Introduction                             | 5  |
| 2.    | Burner Tuning Reports for Asphalt Plants | .5 |
| 3.    | Basic Info                               | 6  |
| 4.    | Attachments                              | 6  |
| 5.    | Payment                                  | 7  |
| 6.    | Review                                   | 8  |
| 7.    | Submission                               | .8 |
| 8.    | Air Quality Permitting Staff Contacts    | 10 |
| 9.    | Help Desk and Resources                  | 10 |
| 10.   | Revision History                         | 11 |

# System Overview

The Oregon Department of Environmental Quality has instituted the use of a modernized, cloud-based tool for a selection of compliance programs within the agency and several business processes that involve the public and regulated entities.

Your DEQ Online is an Environmental Data Management System designed to combine current DEQ processes across air, land and water divisions in one convenient and easily accessible portal. The system enables users to submit applications, upload reports, enter data, check the status of applications, pay fees or fines, and manage account activity. In addition, the system allows for greater public access to environmental data without the need to request this information from DEQ staff.

## 1. Introduction

This document provides information to the owner/operator of an Asphalt Plant (General Permit no. AQGP-007) facility in <u>Your DEQ Online</u>. The information is grouped by:

- i. Accessing the Burner Tuning Report (Form no. AQGP-T07)
- ii. Basic Info
- iii. Attachments
- iv. Payment
- v. Review
- vi. Submission

Burner Tuning Forms (Form AQGP-T07) must be completed externally to perform the submittal process outlined in this document. Form AQGP-T07 is located on Oregon DEQ's Air Quality Permits website under <u>Applications and other forms</u>, accessible from the Asphalt plants (GP-07) dropdown.

## 2. Burner Tuning Reports for Asphalt Plants

Login to your account on the Your DEQ Online Public Portal. In the top left-hand corner, select the 'Start New

Submittal' icon 💐 to create a new submittal.

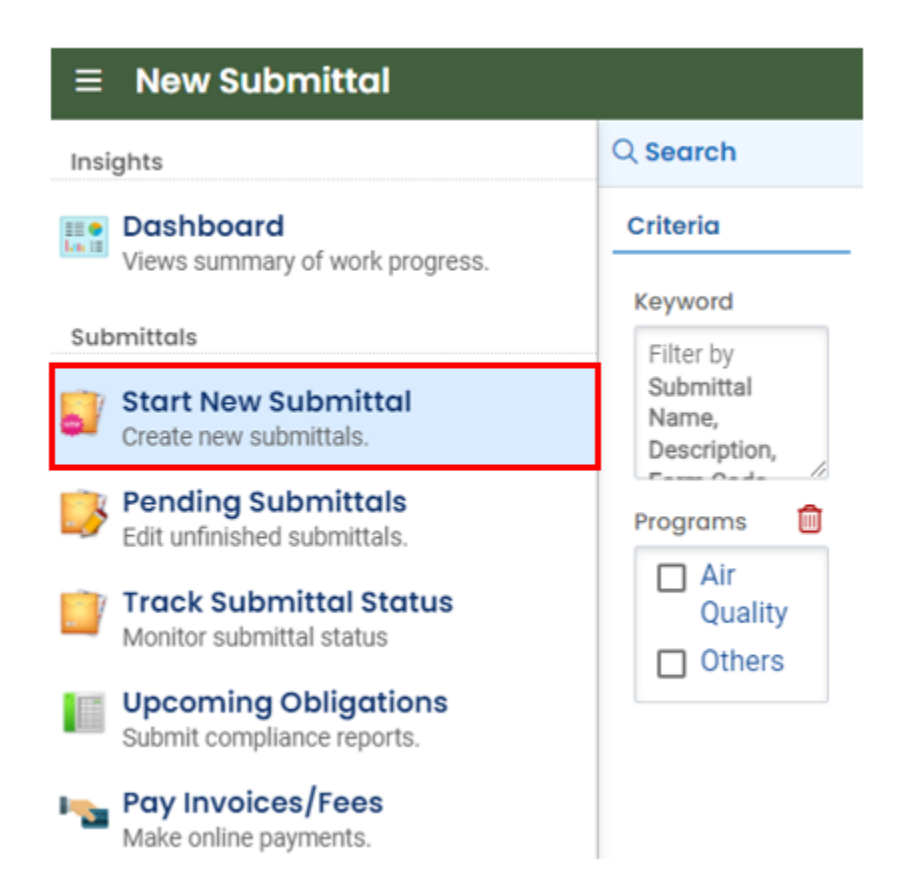

Select ACDP – Burner Tuning Report by clicking on the plus icon

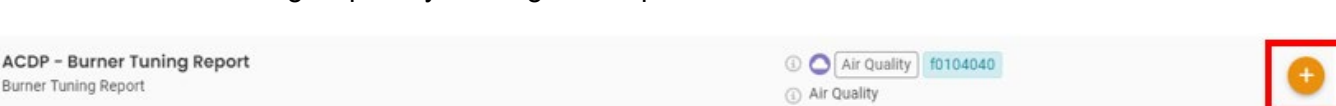

to create a new submittal.

## 3. Basic Info

In the *Facility Information* section, use the dropdown menu to select your facility by using the search field or by scrolling through the list. Type in the Report Name that is being submitted for your facility and select a response for Required Submittal. A burner tuning report form will be uploaded on the *Attachment tab* (see Section 4).

| Basic Info (2) Attachment (3) Payment (4) Review (5) Submission (6)                                                                                                    |
|----------------------------------------------------------------------------------------------------|
| Submitting a burner tuning report form requires that the 'attachment' tab be used to upload your completed version of the Burner Tuning Report Form. You can find a blank PDF of the reporting form on DEQ's website here. Navigate to the 'asphalt plants' dropdown and you will find it towards the bottom. |
| Facility Information                                                                                                    |
|                                                                                                    |
| Required.                                                                                                    |
| Report Name                                                                                                    |
|                                                                                                    |
| Required.                                                                                                    |
| Required Submittal? O Yes O No                                                                                                    |
| Required.                                                                                                    |

#### 4. Attachments

When uploading an attachment, first click the file record and select a document type option for the uploaded file. If you want to mail the documents to the authorized agency, please navigate to the *Review tab* (see Section 6) and use the 'Mail To' checkbox.

To upload an attachment, use the 'Click to Upload or Drag Files Over Here' icon accordingly.

| * ????? •                                                                                                    | > |  |  |  |  |
|----------------------------------------------------------------------------------------------------|---|--|--|--|--|
| 1 Basic Info 2 Attachment 9 3 Payment 4 Review 5 Submission 9                                                                                                    |   |  |  |  |  |
| Instruction A                                                                                                    |   |  |  |  |  |
| B Make sure you upload all required (*) attachments. Please refer to side panel on the right for more detailed information.                                                                                                    |   |  |  |  |  |
| When uploading an attachment, first click the file record and select a document type option for the uploaded file. If you want to mail the documents to the authorized agency, please navigate to the Review tab and use the "Mail To" checkbox. |   |  |  |  |  |
|                                                                                                    |   |  |  |  |  |
| 丘 Click to Upload or Drag Files Over Here                                                                                                    |   |  |  |  |  |

ACDP Asphalt Plant Burner Tuning Report Version 1.0

Once you have uploaded a file, select 'Click on the document to identify the attachment type', use the dropdown menu to 'Select the Document Type' and add any comments. If necessary, you can remove the

| document by selecting the red trash can | 1 |
|-----------------------------------------|---|
|-----------------------------------------|---|

| 1) Basic Info 2 Attachment 9                                        | 3 Payment 4 Review                     | 5 Submission 0                            |                                                                                                    |
|---------------------------------------------------------------------|----------------------------------------|-------------------------------------------|----------------------------------------------------------------------------------------------------|
|                                                                     |                                        | Instructio                                | n 🔿                                                                                                    |
| Make sure you upload all required                                   | ( <b>*) attachments.</b> Please refe   | r to side panel on the right for more det | ailed information.                                                                                      |
| When uploading an attachment, first and use the "Mail To" checkbox. | click the file record and <b>selec</b> | t a document type option for the upload   | led file. If you want to mail the documents to the authorized agency, please navigate to the Review tab |
| La *.* File Names ⊖                                                 |                                        |                                           | Type / Size ⊕ / Date ⊕                                                                                  |
| 🔻 🕦 💵 Burner Tuning                                                 | Report.docx                            |                                           | DOCX 3/12/2024                                                                                          |
| DOC Uck on t                                                        | he document to identify the            | attachment type. ↓ \downarrow             |                                                                                                    |
|                                                                     |                                        |                                           |                                                                                                    |
| Select Documer                                                      | it Type:                               |                                           |                                                                                                    |
|                                                                     |                                        |                                           | ×                                                                                                    |
| DOC Required.                                                       |                                        |                                           |                                                                                                    |
| Comment                                                             |                                        |                                           |                                                                                                    |
|                                                                     |                                        |                                           |                                                                                                    |
|                                                                     |                                        |                                           |                                                                                                    |
|                                                                     |                                        |                                           | (Remaining Length: 4000)                                                                                |

Make sure to upload all required attachments, as indicated by a red asterisk \* under Attachment Types, as seen on the right hand side of the Attachment tab.

| Atto | achment Types                                                 | × |
|------|---------------------------------------------------------------|---|
| *    | represents <b>required</b> attachments.                       |   |
| *    | Burner Tuning Report Form<br>Burner Tuning Report Form        |   |
|      | gif jpg jpeg png pdf doc docx                                 |   |
| Ø    | Others<br>Other Supporting Documents<br>pdf doc docx xls xlsx |   |

#### 5. Payment

There are no fees required for submitting burner tuning reports at this time.

## 6. Review

Please review your submittal info and any attachments provided. Under the Submittal Form(s) Summary section, sections that are incomplete will be identified with a red x and will indicate the tab with incomplete data.

If needed, please click on the Basic Info Tab or Attachment Tab to make changes to your submission. The review tab will identify if the mandatory attachment was not uploaded. If you want to mail the document(s) to the authorized agency, please select box titled 'Select All Mail to' in the Mandary Attachment section of the Review tab.

| 1) Basic Info () (2) Attachment () (3) Payment (4) Review (5) Submission ()                                                                                            |  |  |  |  |
|----------------------------------------------------------------------------------------------------|--|--|--|--|
| Please review your submittal info and any attachments provided.<br>If needed, please click on the Basic Info Tab or Attachment Tab to make changes to your submission. |  |  |  |  |
| Submittal Form(s) Summary                                                                                                    |  |  |  |  |
| Please check if the following sections are completed. Click on the PDF ( ) hyperlink to open/save/print the PDF form.                                                  |  |  |  |  |
| × Basic Info                                                                                                    |  |  |  |  |
| Fees/Payments                                                                                                    |  |  |  |  |
| Fee         Paid         Balance           \$ 0.00         -         \$ 0.00         =         \$ 0.00                                                                 |  |  |  |  |
| Mandatory Attachment Uploaded Attachment                                                                                                    |  |  |  |  |
| Missing required attachment.                                                                                                    |  |  |  |  |
| Select All Mail to                                                                                                    |  |  |  |  |
| * Burner Tuning<br>Report Form     Burner Tuning Report     gif     jpg     jpg     png     Mail to       pdf     doc     doc     doc     doc     doc                  |  |  |  |  |

## 7. Submission

Review the Certification Statement and select the box to acknowledge that you have read and agree to the above certification statement. Complete the Submission tab by entering the answer to your security question and inputting your PIN number (for assistance, refer to Paragraph 9). Click the Submit button at the bottom of the Submission tab to complete your facility's burner tuning report.

# ACDP Asphalt Plant Burner Tuning Report Version 1.0

| 1) Basic Info (2) Attachment (3) Payment (4) Review (5) Submission (6)                                                                                                    |
|----------------------------------------------------------------------------------------------------|
| Please check the required fields on the form.                                                                                                    |
| Certification Statement                                                                                                    |
| I certify under penalty of law, based on information and belief formed after reasonable inquiry, the statements and information contained in these documents are true, accurate and complete. |
| □ I have read and agree to the above certification statement                                                                                                    |
| Required.                                                                                                    |
| Security Question                                                                                                    |
| Security Question: what is the name of your home town newspaper? *                                                                                                    |
|                                                                                                    |
| O Required.                                                                                                    |
| Show Question Answer                                                                                                    |
| PIN Number                                                                                                    |
| PIN: *                                                                                                    |
|                                                                                                    |
| Required.                                                                                                    |

When you have completed the review and are ready to submit the relocation notice, select the Submit button at the bottom of the Submission tab.

| Security Precautions                                                                                                    |
|----------------------------------------------------------------------------------------------------|
| We maintain stringent system safeguards and physical and administrative protection to prevent misusing your information. In addition, the security safeguards are also powered by VeriSign's Certificates and Authorize.NET's PCI-compliant processes. Once we provide you with a password, you are responsible for maintaining the confidentiality of the password. Please note that access to these links, irrespective of the issuance of the User ID and Password, may be terminated at our discretion at any time. |
| Disclaimer The system, agencies, officers, and employees protect your confidential information. However, personally identifiable information privacy is a new and evolving area, and despite dedicated efforts, some mistakes and misunderstandings may result. The visitor proceeds to any external sites at their own risk. The development company expressly disclaims all liabilities from damages resulting from accessing the website or from reliance upon any such information.                                 |
|                                                                                                    |
| Submit                                                                                                    |

If any required fields have not been completed on the submission tab and/or any other tabs, the system will not allow the submission to successfully complete. The tabs at the top of the page will indicate to the user where a required field was not completed. Once the required field has been addressed, return to this Submission tab and select 'Submit'.

Ð

## 8. Air Quality Permitting Staff Contacts

Information about air quality permits and DEQ's regulations may be obtained from the DEQ web page at <u>http://www.oregon.gov/deq/</u>. All inquiries about this permit should be directed to the regional office for the area where the source is located. DEQ's regional offices are as follows:

| Counties                                  | Office Address and Telephone        |
|-------------------------------------------|-------------------------------------|
| Clackamas, Clatsop, Columbia, Multnomah,  | Department of Environmental Quality |
| Tillamook, and Washington                 | Northwest Region                    |
|                                           | 700 NE Multnomah Street, Suite 600  |
|                                           | Portland, OR 97232                  |
|                                           | Telephone: (503) 229-5696           |
| Benton, Lincoln, Linn, Marion, Polk, and  | Department of Environmental Quality |
| Yamhill                                   | Western Region                      |
|                                           | 4026 Fairview Industrial Drive      |
|                                           | Salem, OR 97302                     |
|                                           | Telephone: (503) 378-8240           |
| Coos, Curry, and Western Douglas          | Department of Environmental Quality |
|                                           | Coos Bay Office                     |
|                                           | 465 Elrod Ave., Suite 202           |
|                                           | Coos Bay, OR 97420                  |
|                                           | Telephone: (541) 269-2721           |
| Eastern Douglas, Jackson, and Josephine   | Department of Environmental Quality |
|                                           | Medford Office                      |
|                                           | 221 Stewart Ave, Suite 201          |
|                                           | Medford, OR 9/501                   |
|                                           | Telephone: (541) 776-6010           |
| Crook, Deschutes, Harney, Hood River,     | Department of Environmental Quality |
| Jefferson, Klamath, Lake, Sherman, Wasco, | Bend Office                         |
| and Wheeler                               | 4/5 NE Bellevue, Suite 110          |
|                                           | Bend, OR 97701                      |
|                                           | Telephone: (541) 388-6146           |
| Baker, Gilliam, Grant, Malheur, Morrow,   | Department of Environmental Quality |
| Umatilia, Union, and Wallowa              |                                     |
|                                           | 800 SE Emigrant Avenue, Suite 330   |
|                                           | Penaleton, UK 9/801                 |
|                                           | 1 elephone: (541) 276-4063          |

#### 9. Help Desk and Resources

For more information, training and resources, go to the <u>Your DEQ Online Help page</u>. For technical assistance, contact the <u>Your DEQ Online Helpdesk</u>.

# 10. Revision History

| Revision | Date       | Changes       | Editor      |
|----------|------------|---------------|-------------|
| 1.0      | 03/12/2024 | Initial draft | Chris Moore |
|          |            |               |             |
|          |            |               |             |
|          |            |               |             |